## GETTING STARTED REFERENCE

## How to Login

- Visit <u>https://realstack.com/</u>
- Click the "Login" link in the top right corner
- Bookmark this login page in your favorite internet browser (<u>https://app.realstack.com/login</u>)

## Support

- Articles and Videos <u>https://help.realstack.com/</u>
- Email <u>support@realstack.com</u>
- Phone (972) 471-1424 option 2
- Chat & Help Articles Click the blue "Help" button in the bottom right corner of your screen

## **Social Media**

Follow us on social for the latest announcements, feature releases, and tips

- Instagram https://www.instagram.com/real.stack/
- YouTube https://www.youtube.com/@realstacksoftware
- LinkedIn https://www.linkedin.com/company/realstack/
- Facebook https://www.facebook.com/REALSTACKrealestate/
- **Twitter** https://twitter.com/real\_stack